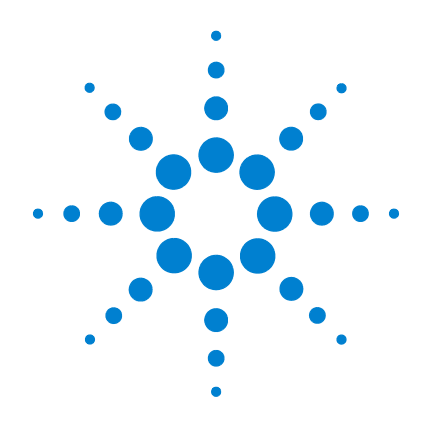

# Agilent MSD ローカルコントロー ルパネル(LCP)

# クイックリファレンス

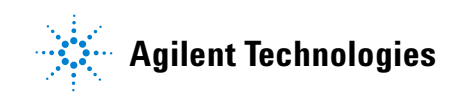

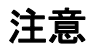

© Agilent Technologies, Inc. 2005

本書または本書の一部は、米国および 国際的な著作権に関する法律の定める とおり、いかなる形式またはいかなる 手段によっても(電子的な保管や検 索または外国語への翻訳を含めて)、 Agilent Technologies, Inc. による 事前の契約および書面による同意なし に複製することを禁じられています。

#### マニュアル部品

G3170-96006

#### エディション

第1版2005年6月

Printed in USA

Agilent Technologies, Inc. 5301 Stevens Creek Boulevard Santa Clara, CA 95052

#### 保証

このマニュアルに記載されている 内容は「現状のまま」提供される ことを前提としており、以後の改 定版では通知になしに変更される ことがあります。また、適用法が 許容する最大限の範囲において、 Agilent はこのマニュアルおよび このマニュアルに記載されている すべての情報に関し、商品性や特 定用途への適合性についての黙示 保障など、明示または黙示を問わ ず、一切の保証はいたしません。 Agilent は、このマニュアルまた はこのマニュアルに記載されてい る情報の提供、使用または行使に 関連して生じた過失、あるいは付 随的損害または間接的損害に対 し、責任を負わないものとしま す。このマニュアルに記載されて いる要素に関して保証条件付きの 書面による合意が Agilent とお 客様との間に別途にあり、その内 容がここに記載されている条件と 矛盾する場合、別途に合意された 保証条件が優先されるものとしま す。

#### 技術ライセンス

このマニュアルに記載されたハード ウェアまたはソフトウェア、あるいは この両方は、ライセンスのもとに提供 され、当該ライセンスの条件に準拠す る場合にのみ使用またはコピーするこ とが可能です。

#### 権利の制限に関する説明

ソフトウェアが米国政府の重要な契約 または下請け契約の実施に使用される 場合、ソフトウェアは、DFAR 252.227-7014 (1995 年 6 月)に定義 された「商業用コンピュータソフト ウェア」として、または FAR 2.101(a) に定義された「商業用品目」 として、あるいは FAR 52.227-19 (1987 年 6 月)またはこれに匹敵す

る各機関の規制や契約条項に定義され た「制限されたコンピュータソフト ウェア」として提供され、ライセンス 付与されます。ソフトウェアの使用、 複製、または発表は Agilent の管理 のもとに行われます。 Technologies の標準商業ライセンス 条件、および米国政府の 非 DOD Departments and Agencies (t, FAR 52.227-19(c)(1-2)(1987 6 月)に定 義された権利の制限以上のものを受け ることはありません。米国政府のユー ザーは、すべての技術データに適用さ れる、FAR 52.227-14 (1987 年 6 月) または DFAR 252.227-7015 (b) (2) (1995 年 11 月) で定義された権利の 制限以上のものを受けることはありま せん。

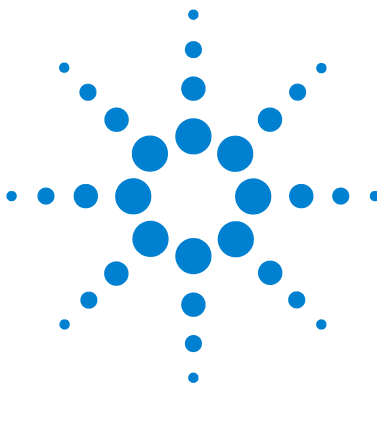

Agilent MSD ローカルコントロールパネル(LCP) クイックリファレンス

# ・MSD ローカル コントロール パネル (LCP)

ローカルコントロールパネルの使用方法 3 LCP ステータスメッセージ 5 LCP メニュー 8 LCP のタスク 13

# ローカルコントロールパネルの使用方法

ローカルコントロールパネル (LCP) は MSD のステータスを表示 したり、Agilent GC/MSD ChemStation を使用せずに MSD でのタ スクを開始します。

GC/MSD ChemStation は、サイト LAN (ローカルエリアネット ワーク) により任意の場所に配置できるため、GC/MSD ChemStation は装置自体の近くになくてもかまいません。また、 LCP は LAN を介して GC/MSD ChemStation と通信するため、MSD から直接、チューニングや分析の開始などの GC/MSD ChemStation ソフトウェア機能を利用できます。

#### LCP からは特定の機能のみを利用できます。GC/MSD ChemStation は、装置制御操作のほとんどを実行できるフル機 能コントローラです。

#### 操作モード

LCP には、次の 2 つの操作モードがあります。ステータスおよ びメニュー

ステータスモードには対話が不要であり、MSD 装置またはその 各種の通信接続に関する現在のステータスが表示されるだけで す。[メニュー (Menu)]を選択して[いいえ/キャンセル (No/Cancel)]を選択すると、ステータスモードに戻ります。

メニューモードを使用すると、GC/MSD のさまざまな面について 照合して、メソッドまたはシーケンスの実行や、システムベン トの準備などのアクションを開始することができます。

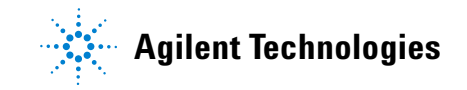

特定のメニューオプションにアクセスするには:

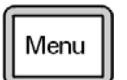

必要なメニューが表示されるまで [メニュー (Menu)] を押します。

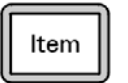

必要なメニュー項目が表示されるまで [アイテム (ltem)]を押します。

必要に応じて次のキーのどれかを使用し、プロンプトに応答す るか、またはオプションを選択します。

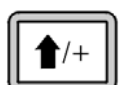

[上へ (Up)]を使用して表示された値を増やすか、また は上にスクロールします (メッセージリストの場合と同 様)。

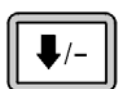

[下へ (Down)]を使用して表示された値を減らすか、または下にスクロールします(メッセージリストの場合と同様)。

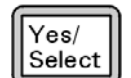

[はい / 選択(Yes/Select)]を使用して、現在の値を設 定します。

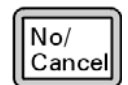

[いいえ / キャンセル (No/Cancel)]を使用して、ス テータスモードに戻ります。

選択を行うか、または使用可能なメニューすべてを一巡すると、 表示は自動的にステータスモードに戻ります。

[メニュー (Menu)]を押し、次に[いいえ/キャンセル (No/Cancel)]を押すと、必ずステータスモードが表示されま す。

[いいえ / キャンセル (No/Cancel)] を 2 回押しても、常にス テータスモードに戻ります。

# LCP ステータスメッセージ

次のメッセージは LCP に表示されて、MSD システムのステータ スを知らせます。LCP が現在メニューモードにある場合は、メ ニューを一巡させてステータスモードに戻ります。

オンライン装置セッションが現在 GC/MSD ChemStation で実行 されていない場合、メッセージは表示されません。

# ChemStation Loading <timestamp>

Agilent MSD Productivity ChemStation ソフトウェアを起動しています。

## Executing <type>tune

チューニング操作が進行中です (タイプ = QuickTune または Autotune)。

#### Instrument Available <timestamp>

Agilent MSD Productivity ChemStation ソフトウェアが起動していません。

#### Loading Method <method name>

メソッドパラメータを MSD に送信しています。

# Loading MSD Firmware

MSD のファームウェアを初期化しています。

次のメッセージは、MSD がその起動手順を正常に完了できな かった場合に、LCP 上に交互に表示されます。

Server not Found Check LAN Connection

#### Seeking Server Bootp Query xxx

これらのメッセージは、MSD が Agilent Bootp Service から特 定の IP アドレスを受け取らなかったことを示します。これら のメッセージが、GC/MSD ChemStation のアカウントのログオン 後も表示される場合は、ソフトウェアのインストールマニュア ルのトラブルシューティングに関する節を参照してください。

# Loading OS

装置コントローラのオペレーティングシステムを初期化してい ます。

#### <method> Complete <timestamp>

実行とその後のデータ処理が終了しました。分析が完了せずに 途中で終了した場合でも同じメッセージが表示されます。

#### Method Loaded <method name>

メソッドパラメータが MSD に送信されました。

#### MS locked by <computer name>

MS パラメータは、GC/MSD ChemStation からしか変更できません。

#### **Press Sideplate**

適切な真空シールを確保するために、スタートアップ中に MSD サイドプレートを押すように注意するメッセージです。

# Run: <method> Acquiring <datafile>

分析が進行中です。指定されたデータファイルのデータを取り 込みしています。

# To view system status during startup

- 1 スタートアップ中に、次のメッセージが LCP ディスプレイに 表示されます。
  - Press sideplate
  - Loading OS
  - Press sideplate
  - Loading MSD Firmware
- 2 MSD Ready メッセージが表示されるまで MSD のサイドプレートを押し続けてください。これにより、装置の真空排気が短時間で行われます。

# LCP メニュー

特定のメニューオプションにアクセスするには、必要なメ ニューが表示されるまで [メニュー (Menu)] を押して、必要な メニュー項目が表示されるまで [アイテム (Item)] を押しま す。表 1 から 表 6 は、これらのメニューと選択項目を示して います。

注

多数のメニュー項目、特に ChemStation、MS パラメータ、およ びメンテナンスの各メニューの項目は、装置がデータを獲得し ているときには無効です。

表1 ChemStation メニュー

| アクション                                       | 説明                                                                                                  |
|---------------------------------------------|----------------------------------------------------------------------------------------------------|
| メソッド実行(Run<br>Method)                       | 現在のメソッド名を表示して、解析を開始し<br>ます。                                                                         |
| シーケンス実行(Run<br>Sequence)                    | 現在のシーケンスを表示して、シーケンスを<br>開始します。                                                                      |
| 現在のチューニング<br>の実行(Run Current<br>Tune)       | 現在のチューニングファイルを表示してオー<br>トチューニングを開始します(El モードの<br>み。Cl チューニングは GC/MSD ChemStation<br>から開始する必要があります)。 |
| メッセージの数(#<br>of Messages)                   | メッセージの数と最新メッセージのテキスト<br>を表示します。矢印キーを使用して、以前の<br>メッセージをスクロールしてください(最大<br>20)。                        |
| ChemStation の解放<br>(Release<br>ChemStation) | GC/MSD ChemStation を MSD から解放します。                                                                   |
|                                             | MSD の LAN 接続ステータスを表示します。                                                                            |
| 接続状況<br>(Connection Status)                 | Remote = GC/MSD ChemStation オンライン<br>セッションに接続しています                                                  |
|                                             | Local = GC/MSD ChemStation オンラインセッ<br>ションに接続していません                                                  |

**表1** ChemStation メニュー (続き)

| アクション                         | 説明                                                                                                    |
|-------------------------------|----------------------------------------------------------------------------------------------------|
| 装置の名前 (Name of<br>Instrument) | GC/MSD ChemStation オンラインセッションに<br>接続している場合は、装置の名前を表示しま<br>す。装置の名前は、GC/MSD ChemStation 構成<br>ダイアログによって MSD に割り当てられた名<br>前になります。 |

#### 表2 メンテナンス (Maintenance) メニュー

| アクション                       | 説明                                                                       |
|-----------------------------|--------------------------------------------------------------------------|
| ベントの準備<br>(Prepare to vent) | [はい/選択 (Yes/Select)] が押されたときに、<br>GC のシャットダウンを促し、次に、装置のベン<br>トに備えて準備します。 |
| ポンプダウン<br>(Pumpdown)        | 真空排気シーケンスを開始します。                                                         |

| 表 3 | MS パラメーター | (MS Parameters) | メニュー |
|-----|-----------|-----------------|------|

| アクション                                           | 説明                                                                                           |
|-------------------------------------------------|----------------------------------------------------------------------------------------------|
| 高真空ポンプ<br>(High Vacuum<br>Pressure)             | Micro イオン真空ゲージオプションを備えた<br>5975 MSD の場合のみ。                                                   |
| ターボポンプス<br>ピード (Turbo<br>Pump Speed)            | ターボポンプ速度を表示します。                                                                              |
| フォアライン圧力<br>(Foreline<br>Pressure)              | フォアライン圧力を表示します。                                                                              |
| MSD フォールトス<br>テータス(MSD<br>Fault Status)         | 考えられるすべての Fault の組み合わせを示<br>す、Fault ステータスコード(数字)を'dec'<br>(10 進)および 'hex'(16 進)形式で報告しま<br>す。 |
| イオン源ランプ<br>(Ion Source Temp,<br>°C <sup>)</sup> | イオンソース温度を表示して設定します。                                                                          |

表3 MS パラメーター (MS Parameters) メニュー (続き)

| アクション                                             | 説明                                                       |
|---------------------------------------------------|----------------------------------------------------------|
| マスフィルタ温度<br>(Mass Filter<br>Temp, ºC <sup>)</sup> | 質量フィルタ温度を表示して設定します。                                      |
| CI 試薬(CI<br>Reagent)                              | CI 試薬ガスと流用速度を表示します(インス<br>トールされている場合)。<br>(5975 MSD のみ)。 |

MS パラメータは、オンライン GC/MSD ChemStation セッション が MSD に接続されている間、LCP から設定できません。

#### 表4 ネットワーク (Network) メニュー

| アクション                                      | 説明                                      |
|--------------------------------------------|-----------------------------------------|
| BootP 経由の MSD<br>IP ( MSD IP via<br>BootP) | MSD の IP アドレスを表示します。                    |
| ゲートウェイ ID<br>アドレス(Gateway<br>IP Address)   | MSD のゲートウェイ IP アドレスを表示します。              |
| サブネットマスク<br>(Subnet Mask)                  | MSD のサブネット・マスクを表示します。                   |
| ChemStation IP                             | GC/MSD ChemStation の IP アドレスを表示しま<br>す。 |
| GC IP アドレス<br>(GC IP Address)              | GC の IP アドレスを表示します。                     |
| Ping ゲートウェイ<br>gateway (Ping<br>gateway)   | ゲートウェイとの通信をチェックします。                     |
| Ping ChemStation                           | GC/MSD ChemStation との通信をチェックしま<br>す。    |
| Ping GC                                    | GC との通信をチェックします。                        |

表4 ネットワーク (Network) メニュー (続き)

| アクション                                   | 説明                                |
|-----------------------------------------|-----------------------------------|
| MS コントローラ<br>MAC (MS<br>Controller MAC) | MSD のスマートカードの MAC アドレスを表示し<br>ます。 |

表5 バージョン (Version) メニュー

| アクション                                       | 説明                                                          |
|---------------------------------------------|-------------------------------------------------------------|
| ファームウェアの<br>コントロール<br>(Control<br>firmware) | MSD ファームウェアのバージョンを表示します。                                    |
| オペレーティング<br>システム<br>(Operating<br>system)   | GC/MSD ChemStation オペレーティングシステム<br>のバージョンを表示します。            |
| フロントパネル<br>(Front panel)                    | LCP のバージョンを表示します。                                           |
| ログアンプリファ<br>(Log amplifier)                 | バージョン情報を表示します。                                              |
| サイドボード<br>(Sideboard)                       | サイドボードのタイプを表示します。                                           |
| メインボード<br>(Mainboard)                       | メインボードのタイプを表示します。                                           |
| シリアルナンバー<br>(Serial number)                 | GC/MSD ChemStation コンフィグレーションダイ<br>アログによって MSD に割り当てられています。 |

表6 コントローラ (Controller) メニュー

| アクション                                                                                     | 説明                       |
|-------------------------------------------------------------------------------------------|--------------------------|
| コントローラのリ<br>ブート (Reboot<br>controller)                                                    | LAN/MS コントロールカードを起動します。  |
| LCP のテスト<br>(Test LCP?)                                                                   | 2 行ディスプレイの診断テストを開始します。   |
| GC/MSD<br>ChemStation への<br>HTTP リンクのテス<br>ト (Test HTTP<br>link to GC/MSD<br>ChemStation) | HTTP サーバーのステータスをチェックします。 |

# LCP のタスク

# システムステータスを照会するには

- オンラインセッションが GC/MSD ChemStation で実行されて いることを確認します。
- 2 ChemStation メニューが表示されるまで、LCP の [メニュー (Menu)] を押します。
- Messages 項目が表示されるまで、LCP の [アイテム (Item)] を押します。この項目は、メッセージの数と最新メッセージ のテキストを表示します。
- 4 矢印キーを使用して、以前のメッセージをスクロールしてく ださい。最大 20 個のメッセージを表示できます。

GC/MSD ChemStation メッセージ履歴は、GC/MSD ChemStation が MSD に接続されるまで表示できません。GC/MSD ChemStation ま たは LCP 自体からの最新の 20 個のメッセージ (たとえば、 Prepare to Vent (ベント準備完了)、PumpDown (真空排気)) は、GC/MSD ChemStation が現在接続されていなくても保存され 表示可能です。

# オートチューニングを開始するには

- 1 オンラインセッションが GC/MSD ChemStation で実行されて いることを確認します。
- 2 ChemStation メニューが表示されるまで、LCP の [メニュー (Menu)]を押します。
- Run Tune 項目が表示されるまで、LCP の [アイテム (Item)] を押します。2、3 秒後、現在のチューニングファイルの名前 が表示されます。
- 4 [はい/選択 (Yes/Select)]を押します。

#### 注

#### オンライン装置セッションが現在 GC/MSD ChemStation で実行 されていない場合、オートチューニングは実行されません。

#### 分析を開始するには

- 1 オンラインセッションが GC/MSD ChemStation で実行されて いることを確認します。
- 分析がすでに進行中である場合は、それが終了するまで待つか、または GC/MSD ChemStationからそれを停止します。わからない場合は、13ページ「システムステータスを照会するには」で説明した Run:<method>メッセージを探します。
- ChemStation メニューが表示されるまで、[メニュー (Menu)] を押します。
- **4** Run Method が表示されるまで [アイテム (Item)] を押しま す。2、3 秒後、現在のメソッドの名前が表示されます。
- 5 [はい/選択 (Yes/Select)]を押します。
  - □ メソッドで自動注入を選択した場合は、GC 温度が安定したときにサンプルが注入されます。
  - メソッドで手動注入を選択した場合は、GCの Not Ready ライトが消えるまで待ってからサンプルを注入し、GCの [開始(Start)]を押します。

注

オンライン装置セッションが現在 GC/MSD ChemStation で実行 されていない場合、分析は開始されません。現在のデータファ イル名には、上書きを防止するための番号(たとえば、 *mydata001.d*) が必要です。ファイル内の番号は、注入ごとに繰 り上がります。

## シーケンスを開始するには

- 1 オンラインセッションが GC/MSD ChemStation で実行されて いることを確認します。
- シーケンスがすでに進行中である場合は、それが終了するま で待つか、または GC/MSD ChemStation からそれを停止しま す。実行の状況がわからない場合は、13 ページ「システムス テータスを照会するには」で説明した InRun: メッセージを探 します。
- **3** [メニュー (Menu)] を押して ChemStation メニューを表示します。

#### LCP クイック リファレンス

- **4** [アイテム (Item)] を押して [シーケンス実行 (Run Sequence)] を表示します。2、3 秒後、現在のシーケンスの 名前が表示されます。
- 5 [はい/選択 (Yes/Select)] を押して現在のシーケンスを開始 します。

#### オンライン装置セッションが現在 GC/MSD ChemStation で実行 されていない場合、シーケンスは開始されません。

#### 装置をベントする準備をするには

- Maintenance メニューが表示されるまで、LCP の [メニュー (Menu)]を押します。
- 2 LCP の [アイテム (Item)] を押して、[ベントの準備 (Prepare to vent)] 項目を表示します。GC の温度を下げる ように要求されます。MSD をベントする詳しい指示について は、5973N または 5973 inert ハードウェアマニュアルを参 照してください。
- 3 5975 シリーズのハードウェアマニュアルに従って GC の温度 を下げたら、MSD のローカルコントロールパネルの [はい/ 選択 (Yes/Select)] を押して装置をベントします。
- 注 オンラインセッションが GC/MSD ChemStation で実行されてい る場合は、ベント手順を開始できません。まずオンラインセッ ションを終了するか、または LCP の [コントローラ (Controller)]メニューの [Agilent ChemStation の解放 (Release Agilent ChemStation)] を使用して GC/MSD ChemStation から装置の接続を外します。

#### 装置を真空排気するには

- Maintenance メニューが表示されるまで、LCP の [メニュー (Menu)]を押します。
- LCP の [アイテム (Item)] を押して、Pumpdown (真空排気) 項目を表示します。

3 MSD の LCP の [はい / 選択 (Yes/Select)] を押して装置を真 空排気します。

オンラインセッションが GC/MSD ChemStation で実行されてい る場合は、真空排気手順を開始できません。まずオンライン セッションを終了するか、または LCP の [コントローラ (Controller)] メニューの [Agilent ChemStation の解放 (Release Agilent ChemStation)] を使用して GC/MSD ChemStation から装置を解放します。

# ネットワークステータスを照会するには

- 1 [ネットワーク (Network)] メニューが表示されるまで、LCP の [メニュー (Menu)] を押します。
- **2** LCP の [アイテム (Item)] を繰り返し押して、各種のネット ワーク接続をスクロールします。
  - GC/MSD ChemStation でオンラインセッションが実行されている場合は、メッセージ the instrument is remote が、装置の名前とともに表示されます。
  - オンラインセッションが実行されていない場合は、メッ セージ the instrument is local が表示されます。
  - MSD、GC、およびゲートウェイの IP アドレスを表示できます。GC/MSD ChemStation の IP アドレスは、オンラインセッションが GC/MSD ChemStation で実行されている場合にのみ報告されます。
  - GC、GC/MSD ChemStation、およびゲートウェイとの通信 は、Network メニューの Ping 項目によって検証すること ができます。オンライン GC/MSD ChemStation セッション が実行されていないと、GC/MSD ChemStation は接続され ていないように見受けられます。

# MSD の通信カードをリブートするには

この手順は、MSD の通信カードを再起動する場合に使用してく ださい。メンテナンス手順で特に指示されない限り、MSD のオ ン / オフスイッチは使用しないでください。

- **1** Controller メニューが表示されるまで、LCP の [メニュー (Menu)] を押します。
- 2 [Agilent ChemStation の解放 (Release Agilent ChemStation)] 項目が表示されるまで、LCP の [アイテム (Item)] を押します。
- 3 [はい / 選択 (Yes/Select)] を押します。
- **4 Controller メニュー**が表示されるまで、LCP の [メニュー (Menu)] を押します。
- 5 コントローラ (Reboot controller) が表示されるまで、LCP の [アイテム (Item)] を押します。
- 6 [はい/選択 (Yes/Select)]を押します。

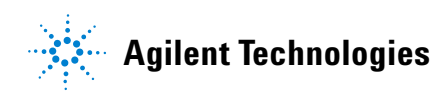

© Agilent Technologies, Inc. Printed in USA, 6 月 2005

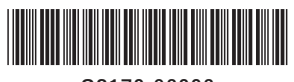

G3170-96006